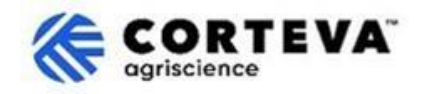

## ขั้นตอนการลงทะเบียนผู้จัดจำหน่ายดั้งเดิมของ Corteva

#### 1. บทนำ

้ขั้นตอนการลงทะเบียนผู้จัดจำหน่ายดั้งเดิมของ Corteva จะถูกนำมาใช้เพื่อเพิ่มผู้จัดจำหน่ายที่มีอยู่เข้าสู่ SAP Business Network

สำหรับกระบวนการนี้ เรารวบรวมข้อมูลจากบริษัทของคุณผ่านแพลตฟอร์มที่รู้จักกันในชื่อของ 'SAP Business Network' ซึ่ง Corteva นำข้อมูลที่ได้รวบรวมมาใช้ในกระบวนการสำหรับ:

- เชิญชวนคุณเข้าร่วมในกิจกรรมจัดหาผู้จัดจำหน่าย เช่น การขอใบเสนอราคาหรือการขอข้อเสนอ

- รับรองว่าคุณได้ปฏิบัติตามข้อกำหนดต่างๆเพื่อคงสถานะเป็นผู้จัดจำหน่ายของ Corteva

(ตัวอย่างข้อนี้ประกอบด้วยการปฏิบัติตามหลักจรรยาบรรณคู่ค้า การกรอกแบบสอบถามด้านคุณสมบัติให้ครบถ้วน เป็นต้น )

ข้อมูลใดๆที่ถูกแชร์ร่วมกับเราผ่านกระบวนการลงทะเบียนผู้จัดจำหน่ายดั้งเดิม จะแสดงให้คุณและ Corteva เท่านั้นที่มีสิทธิ์ในการเข้าถึง แก้ไขหรืออัปเดตข้อมูลดังกล่าวได้ตลอดเวลา

เพื่อให้กระบวนการลงทะเบียนผู้จัดจำหน่ายดั้งเดิมเสร็จสมบูรณ์ คุณจะต้องมีบัญชี SAP Business Network ซึ่งเป็นบัญชีทั่วไป (ฟรีไม่มีค่าใช้จ่าย) หรือบัญชีธุรกิจ หากคุณไม่มีบัญชีดังกล่าว คุณสามารถสร้างได้ในชั้นตอนของการลงทะเบียนผู้จัดจำหน่ายดั้งเดิม

ทั้งนี้ ขึ้นอยู่กับดุลยพินิจของคุณในการเลือกประเภทบัญชีที่คุณต้องการในฐานะผู้จัดจำหน่าย หากคุณเลือกทำธุรกรรมกับ Corteva ภายใต้บัญชีธุรกิจ คุณจะต้องรับผิดชอบค่าธรรมเนียมสำหรับธุรกรรมที่ทำกับ Corteva Corteva จะไม่รับผิดชอบค่าธรรมเนียมที่เกี่ยวข้องกับการใช้ SAP Business Network หากต้องการเรียนรู้เพิ่มเติมเกี่ยวกับประเภทบัญชีและค่าธรรมเนียมที่เกี่ยวข้อง โปรดไปที่การสมัครสมาชิกและการกำหนดราคาของ SAP Business Network

็จากขั้นตอนการลงทะเบียนผู้จัดจำหน่ายดั้งเดิมนั้น เราจะสร้างการเชื่อมโยงระหว่างบริษัทผ่าน SAP Business Network ซึ่งจะทำให้เราสามารถ:

- แลกเปลี่ยนคำสั่งซื้อ ยืนยันคำสั่งซื้อ

แจ้งเตือนขนส่งขั้นสูงและเอกสารแผนดำเนินการอื่นๆผ่านเครือข่ายทางอิเล็กทรอนิกส์

(ที่รู้จักกันในความหมายของความสัมพันธ์ทางการค้า SAP Business Network)

- แลกเปลี่ยนแบบสอบถาม รวบรวมใบรับรอง ให้สิทธิในการเข้าถึง/ปรับปรุงข้อมูลผู้จัดจำหน่ายของคุณในระบบของเรา หรือเข้าร่วมกิจกรรมจัดหาสินค้า (ที่รู้จักกันในความหมายของความสัมพันธ์เชิงกลยุทธ์ SAP Business Network)

้ในเอกสารฉบับนี้ เราให้ภาพรวมของขั้นตอนการลงทะเบียนผู้จัดจำหน่ายดั้งเดิม ซึ่งประกอบด้วยการสร้างบัญชี SAP Business Network ในกรณีที่คุณยังไม่มีบัญชีสำหรับใช้งาน

หากต้องการข้อมูลเพิ่มเติมเกี่ยวกับวิธีที่ Corteva ใช้ประโยชน์จาก SAP Business Network อย่างไร คุณสามารถดูได้ที่ Ariba Supplier Information Portal ของเรา: <u>https://support.ariba.com/Corteva</u>

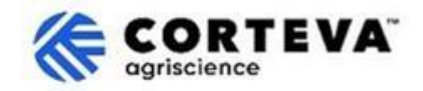

#### 2. การแจ้งเตือนผ่านอีเมล

เมื่อ Corteva เชิญคุณมาลงทะเบียนตามขั้นตอนสำหรับผู้จัดจำหน่ายดั้งเดิมของ Corteva

้คุณจะได้รับการแจ้งเตือนผ่านทางอีเมลที่มาจาก SAP Business Network (SAPBN) ดังต่อไปนี้:

- หัวข้อ: เชิญชวน: ลงทะเบียนเพื่อดำเนินการเป็นผู้จัดจำหน่ายต่อไปกับ Corteva ผ่าน SAP Business Network
- โดเมนอีเมลผู้ส่ง: <u>XXXXXXXX@ansmtp.ariba.com</u>

เพื่อเริ่มต้นขั้นตอน กรุณาเปิดอีเมลและคลิกที่ Click Here โปรดทราบว่า:

- รูปแบบจริงของอีเมลอาจดูแตกต่างจากตัวอย่างด้านล่าง
- ในบางกรณี หลังจากคลิกที่ 'Click Here'

คุณอาจถูกขอให้ดำเนินการตามขั้นตอนตรวจสอบความถูกต้องของอีเมลแอดเดรสของคุณโดยการส่ง One-Time Password (OTP) ไปยังอีเมลแอดเดรสของคุณ

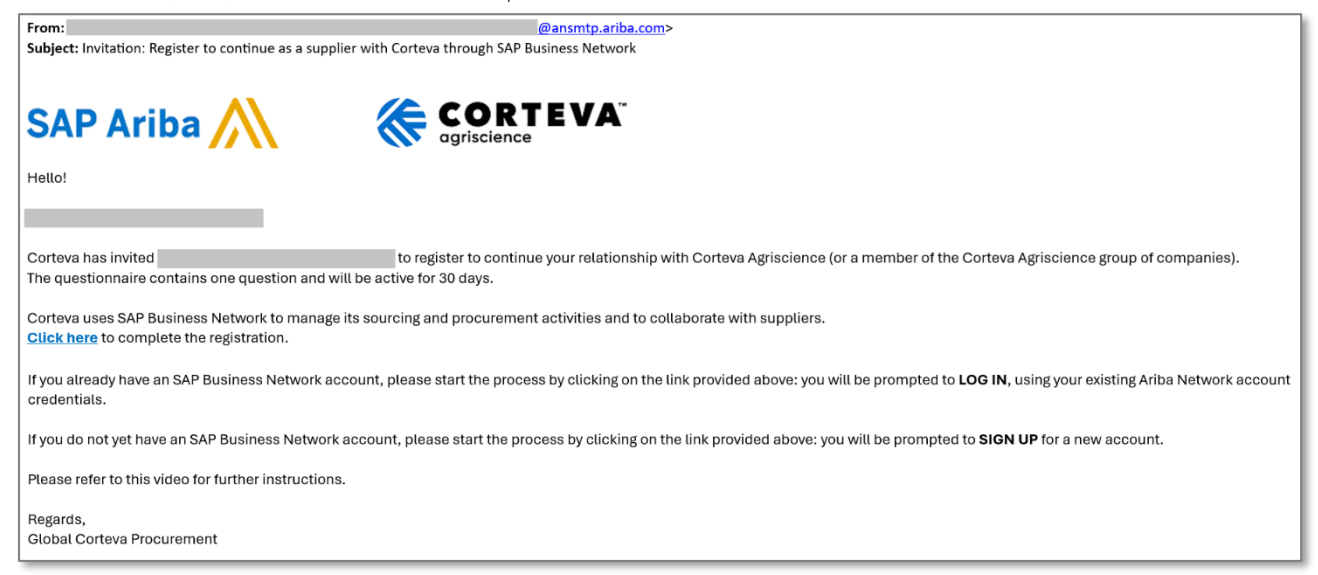

## จากนั้นคุณจะถูกขอให้เข้าสู่ระบบบัญชี SAPBN ของคุณ:

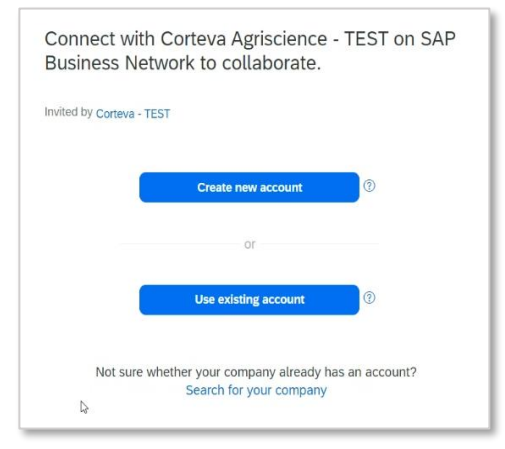

 หากคุณไม่มีบัญชี SAPBN โปรดคลิก Create New Account เพื่อสร้างใหม่

<u>คุณสามารถค้นหาขั้นตอนการสร้างบัญชีใหม่ได้ที่นี่</u>

หากคุณมีบัญชี SAPBN อยู่แล้ว โปรดคลิก **Use existing** account และเข้าสู่ระบบด้วยข้อมูลยืนยันตัวตน SAPBN ของคุณ

จากนั้นคุณจะถูกนำไปยังแบบสอบถามการลงทะเบียน – <u>คุณสามารถดูคำแนะนำเกี่ยวกับวิธีการกรอกข้อมูลให้ครบถ้วนไ</u> <u>ด้ที่นี่</u>

์ โปรดทราบว่า หากคุณเชื่อมต่อกับ Corteva ผ่านบัญชีธุรกิจที่มีอยู่แล้ว

คุณจะต้องรั้บผิดชอบ<sup>์</sup>ค่าธรรมเนียมสำหรับธุรกรรมที่ทำกับ Corteva Corteva

จะไม่รับผิดชอบค่าธรรมเนียมที่เกี่ยวข้องกับการใช้ SAP Business Network

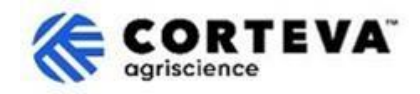

#### 3. การสร้างบัญชี SAP Business Network (BN)

หากคุณเลือกสร้างบัญชีใหม่ คุณจะถูกส่งต่อไปยังหน้าจอที่คุณจะต้องกรอกข้อมูลบริษัทของคุณและข้อมูลบัญชีผู้ดูแลระบบ ซึ่งเป็นข้อกำหนดในการตั้งค่าบัญชีกับ SAP โดย Corteva จะไม่สามารถเข้าถึงหรือได้รับข้อมูลในส่วนนี้

้คุณสามารถค้นหา <u>ขั้นตอนการลงทะเบียนบนวิดีโอสาธารณะของ SAP Ariba</u> ได้ที่นี่ ด้านล่างนี้ คุณสามารถค้นหารายละเอียดเพิ่มเติมเกี่ยวกับขั้นตอนการลงทะเบียนให้เสร็จสมบูรณ์

ทุกรายละเอียดที่มีเครื่องหมาย (\*) เป็นข้อมูลที่จำเป็นต้องกรอก

| OUNS number                  |   |   |
|------------------------------|---|---|
|                              |   | ? |
| Jon't know your DUNS number? |   |   |
| Company (legal) name *       |   |   |
| Moutain Dew Supplier         |   |   |
| Country/Region *             |   |   |
| United States [ USA ]        | ~ |   |
| Address line 1 *             |   |   |
| Address line 2               |   |   |
| Address line 3               |   |   |
| City *                       |   |   |
| State *                      |   |   |
| Choose a state               | ~ |   |
| Zip *                        |   |   |
|                              |   |   |

The Dun & Bradsheet (D-U-N-S) Number (ข่อมาจาก Data Universal Numbering System) คือ ตัวเลขเฉพาะ 9 หลักสำหรับธุรกิจ

หากบริษัทของกุณไม่มี DUNS Number โปรดละเว้นช่องว่างนี้ไว้

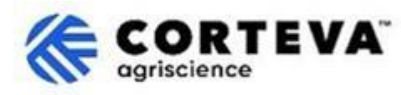

| Administrator account inform                                                                                                    | nation 🕐                                                                                                  | โดยก่าเริ่มต้นระบบจะนำอีเมลแอดเครสของกณมาเ                                                                                                    |
|----------------------------------------------------------------------------------------------------|----------------------------------------------------------------------------------------------------|----------------------------------------------------------------------------------------------------|
| First name * Last na                                                                                                    | me *                                                                                                    | ปันชื่อผู้ใช้                                                                                                    |
| rakesh gunis                                                                                                    | hetty                                                                                                    |                                                                                                    |
| Email *                                                                                                    |                                                                                                    | คุณสามารถเปลี่ยนแปลงได้โดยยกเลิกการทำเครื่อง<br>หมายในข้อบ่งชี้                                                                                        |
| rakesh.gunishetty@corteva.com                                                                                                    |                                                                                                    | 'ใช้อีเมลของฉันเป็นยูสเซอร์เนมของฉัน'                                                                                                    |
| Use my email as my username<br>Username *<br>test28-rakesh.gunishetty@corteva.con                                                                                                    | n                                                                                                    | เมื่อระบุชื่อผู้ใช้ที่อัปเคตแล้ว<br>โปรคคำนึงว่าต้องมีรูปแบบอีเมลแอคเครส<br>(@xxxx.xx)                                                                 |
| Password * Repeat                                                                                                    | password *                                                                                                | แม้ว่าที่อยู่อีเมลไม่มีอยู่จริงหรือเป็นอีเมลที่สามารถใ                                                                                                 |
| Gunishetty@245 🗞 ••••••                                                                                                    | ••••••                                                                                                    | ช้งานได้ก็ตาม                                                                                                    |
| <ul> <li>I have read and agree with the Terr</li> <li>I hereby agree that SAP Business N<br/>parts of my Personal Data (as defin<br/>Statement) accessible to other use<br/>based on my role within the SAP B<br/>the applicable profile visibility setti</li> </ul> | ns of Use.<br>Network will make<br>ned in the Privacy<br>rs and the public<br>usiness Network and<br>ngs. | กุณสามารถมีบัญชี SAPBN<br>ได้หลาขบัญชีที่เชื่อม โยงกับที่อยู่อีเมลเดียวกัน<br>อย่างไรก็ตาม<br>ชื่อผู้ใช้จะต้องมีความเฉพาะตัวไม่ซ้ำกัน<br>ด้วยสาเหตุนี้ |
| Please see the Privacy Statement to lea personal data.                                                                                                    | เราจึงขอแนะนำให้คุณอัปเคตชื่อผู้ใช้อยู่เสมอ                                                               |                                                                                                    |

## ้หลังจากนั้น คลิกที่ "I'm not a robot" ตามด้วยขั้นตอนยืนยันตัวตนแล้วคลิก "Create account"

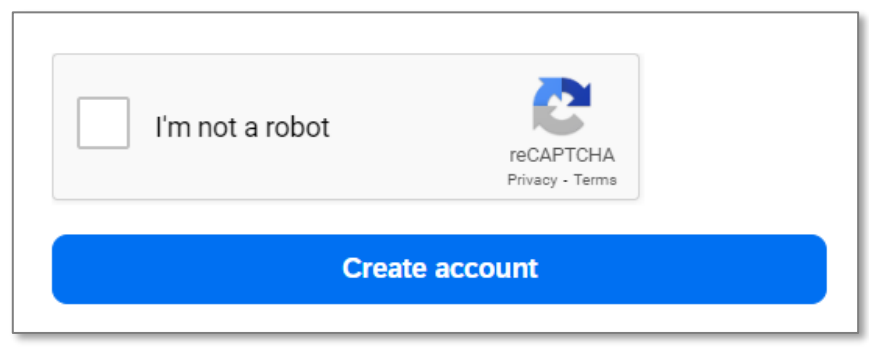

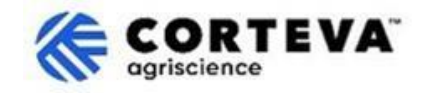

จากนั้นคุณจะได้รับแจ้งเตือนทางอีเมลที่คล้ายกับอีเมลด้านล่าง เพื่อแจ้งให้ทราบว่ามีการส่งอีเมลเพื่อยืนยันที่อยู่อีเมลของคุณ:

# Please confirm your email address

Check your email at and follow the steps in the email to confirm your email address in the next **72 hours**.

> If you did not receive the email:

อีเมลขาเข้าที่ถูกส่งมายังบัญชีอีเมลของคุณ ให้คลิกที่ 'Confirm email':

| SAP Business Network                                                                                                    |
|----------------------------------------------------------------------------------------------------|
| Confirm your email                                                                                                    |
| Dear                                                                                                    |
| Thank you for joining SAP Business Network. To finish signing up, you just need to<br>confirm that we have the correct email. |
| Confirm email                                                                                                    |
| Link expires: Wednesday, Feb 26, 2025, 08:04 PM PST                                                                           |

คุณจะถูกขอให้ยืนยันประเภทของผลิตภัณฑ์และบริการที่คุณจะจัดหาให้กับ Corteva รวมถึงสถานที่ของ Corteva ที่คุณดำเนินธุรกิจด้วย

เพื่อดำเนินการดังกล่าว ให้คลิกที่ Browse

และเลือกค่าที่เหมาะสมที่สุดที่อธิบายลักษณะของความสัมพันธ์ทางการค้าของคุณกับ Corteva จากนั้นคลิกที่ Submit

| Almost done! We just need a little bit more information.                                                      |            |    |        |
|----------------------------------------------------------------------------------------------------|------------|----|--------|
| Please provide the information below and you will be dis-<br>more customers looking for companies like yours. | covered by |    |        |
| Product and Service Categories                                                                                |            | 7  |        |
| Enter Product and Service Categories Add -or- Brown                                                           |            |    | Browse |
| Ship-to or Service Locations                                                                                  |            |    |        |
| Enter Ship-to or Service Location                                                                             | Add        | or | Browse |
| Submit Remind me later Don't show this to me again                                                            |            |    |        |

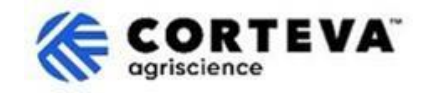

## 4. เสร็จสิ้นการลงทะเบียนผู้จัดจำหน่ายดั้งเดิมของ Corteva

เมื่อคุณเข้าถึง SAP Business Network จากอีเมลแจ้งเตือนการลงทะเบียนผู้จัดจำหน่ายดั้งเดิม คุณจะถูกส่งไปยังแบบสอบถามของการลงทะเบียนข้างต้นโดยอัตโนมัติ หากไม่เป็นไปตามที่กล่าวมา กรุณาไปที่แท็บ Ariba Proposals and Questionnaires แล้วคลิกที่ Legacy Supplier Registration Questionnaire:

| Ariba Proposals and Questionnaires - | Standard Account Get enterprise account TEST MODE                                                                                                    |                                         |                                      | 🗉 🧿 🍞 SK |
|--------------------------------------|----------------------------------------------------------------------------------------------------|-----------------------------------------|--------------------------------------|----------|
| CORTEVA-2S                           |                                                                                                    |                                         |                                      |          |
| There are no matched postings.       | Welcome to the <b>Ariba Spend Management</b> site. This site assists in identifying<br>Ariba, Inc. administers this site in an effort to ensure market integrity. | world class suppliers who are market le | aders in quality, service, and cost. |          |
|                                      | Home                                                                                                    |                                         |                                      |          |
|                                      | Events                                                                                                    |                                         |                                      |          |
|                                      | Title ID End Time ↓                                                                                                    | Event Type                              | Participated                         |          |
|                                      |                                                                                                    | No items                                |                                      | N        |
| 00000                                | Registration Questionnaires                                                                                                    |                                         |                                      |          |
|                                      | Title                                                                                                    | ID                                      | End Time ↓                           | Status   |
|                                      | ▼ Status: Open (1)                                                                                                    |                                         |                                      |          |
|                                      | Legacy Supplier Registration Questionnaire                                                                                                    | Doc1476484185                           | 3/26/2025 5:01 AM                    | Invited  |

์ โปรดหราบว่าแบบสอบถามเหล่านี้มีบริการในหลายภาษา ที่นี่คุณสามารถหาคำแนะนำเกี่ยวกับวิธี<u>กำหนดค่าภาษา SAP Business Network ของคณ</u> ได้

แบบสอบถามการลงทะเบียนผู้จัดจำหน่ายดั้งเดิม ประกอบด้วย 4 ส่วนที่คุณจะต้องตรวจสอบและกรอกข้อมูลให้เสร็จสมบูรณ์ คุณสามารถใช้เมนูที่แสดงอยู่ทางซ้ายเพื่อดูข้อมูลทุกส่วนและสลับไปมาระหว่างแต่ละส่วนได้

|                             | All Content                                                                                                    |  |  |
|-----------------------------|----------------------------------------------------------------------------------------------------|--|--|
| ▼ Event Contents            | Name †                                                                                                    |  |  |
| All Content                 | 1 Dear Supplier, Corteva is going to use Ariba to onboard suppliers going forward.<br>Given you are an existing supplier of Corteva, we already have all the data required in our ERP system to continue our<br>relationship. |  |  |
| 2 Diversity and<br>Sustai   | If you have any question about the questionnaire or have any login issues,<br>please contact supplier.management.slp@corteva.com for NA and EMEA<br>and supplier_enablement_latam@corteva.com for LATAM region                |  |  |
| 3 Update Additional<br>Data | and supplier_enablement_apac@corteva.com for APAC region<br>mentioning your Company name for immediate assistance.                                                                                                    |  |  |
| 8 Additional<br>Information | Submit Entire Response         Save draft         Compose Message         Excel Import                                                                                                    |  |  |

เมื่อคุณกรอกข้อมูลการลงทะเบียนผู้จัดจำหน่ายดั้งเดิมครบทุกส่วนแล้ว โปรดใช้พึงก์ชัน 'Submit Entire Response' เพื่อยืนยันข้อมูลแบบสอบถามฉบับสมบูรณ์ไปยัง Corteva หากมีช่องข้อมูลบังคับที่ยังไม่ได้กรอก คุณจะได้รับข้อความแจ้งข้อผิดพลาดเพื่อแก้ไขให้ถูกต้อง คุณยังสามารถใช้พึงก์ชัน 'Save as draft' ได้ตลอดเวลาในการบันทึกแบบสอบถามโดยไม่ต้องส่งข้อมูลยืนยัน

| Submit Entire Response | Save draft | Compose Message | Excel Import |
|------------------------|------------|-----------------|--------------|
|                        |            |                 |              |

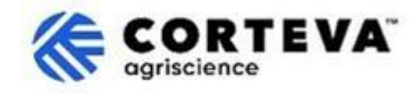

ถัดไป เราจะแสดงภาพรวมในแต่ละส่วนดังนี้

#### 4.1. เนื้อหาทั้งหมด

ส่วนนี้จะแสดงภาพรวมของผู้ที่คุณสามารถติดต่อได้ที่ Corteva หากคุณมีคำถามใดๆเกี่ยวกับขั้นตอนการลงทะเบียน

#### 4.2. ความหลากหลายและความยั่งยืน

้ในส่วนนี้ เราจะรวบรวมข้อมูลเกี่ยวกับบริษัทของคุณว่ามีการจำแนกประเภท/รับรองความหลากหลายหรือไม่ รวมถึงการประเมินความยั่งยืน

| Event Messages<br>Event Details                                                                                                    | Diversity and Sustainability                                                                                                    |
|----------------------------------------------------------------------------------------------------|----------------------------------------------------------------------------------------------------|
| Response Team                                                                                                    | Name †                                                                                                    |
|                                                                                                    | 2 Diversity and Sustainability                                                                                                    |
| <ul> <li>▼ Event Contents</li> <li>All Content</li> <li>2 Diversity and<br/>Sustai</li> <li>3 Update Additional<br/>Data</li> </ul> | Aboriginal (MBEABORG)     Indigenous (MBEINDIG)     Minority - ethnic minority in your country (MBE)     Woman (WBE)     Veteran (VOBE)     Disabled (DOBE)     Service Disabled Veteran (SDVOBE) |
| 8 Additional                                                                                                    | (*) indicates a required field                                                                                                    |
|                                                                                                    | Submit Entire Response         Save draft         Compose Message         Excel Import                                                                                                    |

#### 4.3. ວັປເດຫນ້ວມູລເพิ່ມເติມ

้ในขั้นตอนนี้ คุณสามารถกำหนดได้ว่าต้องการตรวจสอบหรืออัปเดตข้อมูลที่ Corteva มีอยู่ในปัจจุบันเกี่ยวกับบริษัทของคุณหรือไม่:

- หากคุณไม่ต้องการทำเช่นนั้น ให้คลิก 'No' และไปที่ข้อ 4.8 ในเอกสารนี้
- หากคุณต้องการทำเช่นนั้น ให้คลิก 'Yes' ข้ออื่นๆ (ข้อ 4, 5, 6, 7 และ 9) จะปรากฏขึ้น

| Event Messages<br>Event Details | Update Additional Data (Section 2 of 3)                                                                                                    | Next »          |
|---------------------------------|----------------------------------------------------------------------------------------------------|-----------------|
| Response Team                   | Name †                                                                                                    |                 |
|                                 | 3 Update Additional Data                                                                                                    |                 |
| ▼ Event Contents                | 3.1 Do you want to review additional data?<br>By choosing NO, you can proceed to submit this questionnaire and complete the Legacy Registration process.                                                                                                    |                 |
| All Content                     | At any time in huture, you can do kevile keeponse of this questionnaire and choose res to provide any updates to Company Prone, bank information, Quality Company Prone, bank information, Quality Company Prone, bank information of the serve basis of the serve basis of the | * Unspecified v |
| 2 Diversity and                 | by choosing it Es, you can provide updates to Company Prolite, early information, Quality Companie, etc., before submitting this questionnaire and compare the Legacy Registration process.                                                                                                    |                 |
| Sustai                          | (*) indicates a required field                                                                                                    |                 |
| 3 Update Additional<br>Data     | Submit Entire Response         Save draft         Compose Message         Excel Import                                                                                                    |                 |
| 8 Additional<br>Information     |                                                                                                    |                 |

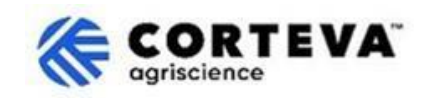

## 4.4. โปรไฟล์บริษัท

ในส่วนนี้ คุณจะถูกขอให้กรอกข้อมูลทั่วไปเกี่ยวกับบริษัทของคุณ อย่างเช่น ชื่อทางกฎหมายของบริษัท รายละเอียดของผู้ติดต่อหลัก หมายเลขโทรศัพท์ อีเมลแอดเดรส เป็นต้น ทุกช่องที่มีเครื่องหมาย \* เป็นข้อมูลที่จำเป็นต้องกรอก

| Company Profile                                                      |                                               |
|----------------------------------------------------------------------|-----------------------------------------------|
| Name †                                                               |                                               |
| ▼ 4 Company Profile                                                  |                                               |
| 4.1 Full Legal Name of Submitting Company (Latin alphabet)           | * Supplier Test for legacy                    |
| 4.2 Is this an organization or an individual? (i)                    | * Unspecified V                               |
| 4.3 What other language/alphabet do you have name and address? $(i)$ | * No other alphabet required ( ) $\checkmark$ |
| 4.8 Doing Business As                                                |                                               |
|                                                                      | *Show More                                    |
|                                                                      | Street:                                       |
|                                                                      | Street 2:                                     |
| 4.9. Company Address (Latin alphabet)                                | Street 3:                                     |
| Always fill in Country, Region/State and Postal code                 | District:                                     |

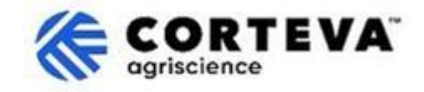

#### 4.5. ข้อมูลธนาคาร

ในส่วนนี้ คุณจะต้องระบุรายละเอียดธนาคารของคุณ ดังต่อไปนี้:

1. คลิกที่ Add Bank Informaiton

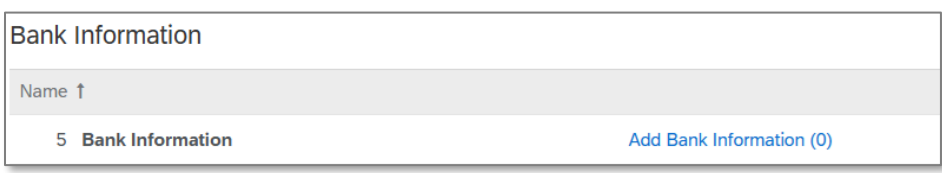

### 2. คลิกที่ Add Banking information

| Bank Information (0)    |  |
|-------------------------|--|
| Name †                  |  |
| Add Banking Information |  |

## 3. จะปรากฏหน้าจอตามรูปด้านล่างนี้

ที่ด้านบนของหน้าจอ คุณจะเห็นปุ่มระบุคำแนะนำพิเศษที่ต้องพิจารณา เมื่อให้รายละเอียดธนาคารโดยขึ้นอยู่กับประเทศนั้นๆ โปรดอ่านส่วนนี้อย่างละเอียดเพื่อให้แน่ใจว่าได้กรอกข้อมูลอย่างถูกต้อง

| Additional instructions on he this section will be visible he     | ow to fill<br>re             |                              |
|-------------------------------------------------------------------|------------------------------|------------------------------|
| *                                                                 | Bank Type:                   | No Choice 🗸                  |
| व नन सम्बंध नंब्द्य थ                                             | Country/Region:              | (no value)                   |
| ในกรอบสเขยวถอเป็นขอมูลทจาเป็นตอง<br>กรอก ไม่ว่าเป็นประเทศใดกี่ตาม | Bank Name:                   | ทั้งนี้ขึ้นอย่กับประเทศนั้นๆ |
| ซึ่งได้แก่:<br>-ประเทศ/กมิกาค _ชื่อหมาอาร                         | Bank Branch:<br>Street:      | คณจะต้องกรอกข้อมูลดังนี้:    |
| -ชื่อเจ้าของบัญชี                                                 | City:                        |                              |
|                                                                   | State/Province/Region:       | Bank Key/ABA routing         |
|                                                                   | Postal Code:                 | number + Account number      |
| _                                                                 | Account Holder Name:         | <u>หรือ</u>                  |
| E                                                                 | Bank Key/ABA Routing Number: |                              |
|                                                                   | Account Number:              | IBAN number                  |
|                                                                   | IBAN Number:                 |                              |

4. เมื่อคุณกรอกรายละเอียดธนาคารเรียบร้อยแล้ว ให้คลิกที่ Save จากนั้น หากต้องการเพิ่มบัญชีธนาคาร คุณสามารถทำซ้ำขั้นตอนที่ 2-4 ได้

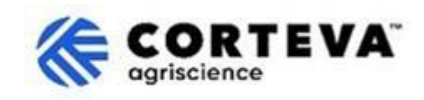

#### 4.6. การปฏิบัติตามมาตรฐานคุณภาพ

หากคุณมีระบบการจัดการคุณภาพ คุณสามารถให้รายละเอียดที่เกี่ยวข้องในส่วนนี้ (ตัวอย่างเช่น ใบรับรองการจัดการคุณภาพพร้อมวันหมดอายุ) หากไม่มี ให้อัปเดตส่วนนี้เป็น'ไม่สามารถใช้ได้' (Not Applicable)

| ▼ 6 Quality Compliance                                                                                         |   | -    |
|----------------------------------------------------------------------------------------------------|---|------|
| 6.1 Please provide the Quality Management Certification you are enrolled into along with the expiration dates. | * | ¢ •+ |

## 4.7. KYC (รู้จักลูกค้าของคุณ)

## ในส่วนนี้ คุณสามารถแนบเอ่กสารเพิ่มเติมที่เกี่ยวข้องกับบริษัทของคุณได้

| KYC (Know Your Customer) Documents                 |               |  |
|----------------------------------------------------|---------------|--|
| Name 1                                             |               |  |
| ▼ 7 KYC (Know Your Customer) Documents             |               |  |
| 7.1 Please attach the Certificate of Incorporation | Attach a file |  |
| 7.2 Please attach Memorandum                       | Attach a file |  |
| 7.3 Please attach Articles of Association          | Attach a file |  |
| 7.4 Please attach Audited Balance Sheets           | Attach a file |  |

## 

## ์ ในส่ว<sup>ุ</sup>นนี้ คุณสามารถแนบความคิดเห็นหรือไฟล์เพิ่มเติมที่คุณเห็นว่าเหมาะสมได้

| Event Messages<br>Event Details<br>Response History | Additional Information                                                              |     |
|-----------------------------------------------------|-------------------------------------------------------------------------------------|-----|
| Response ream                                       |                                                                                     |     |
|                                                     | Additional Information                                                              |     |
| ▼ Event Contents                                    |                                                                                     |     |
| All Content                                         | 8.1 Comments/Remarks                                                                | Æ   |
| 2 Diversity and<br>Sustai                           | 8.2 Additional Attachments Attach a file                                            |     |
| 3 Update Additional                                 | Additional (*) indicates a required field                                           |     |
| <ul> <li>Data</li> <li>4 Company Profile</li> </ul> | Submit Entire Response         Save draft         Compose Message         Excel Imp | ort |

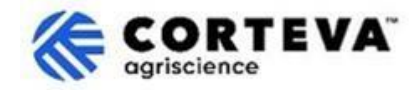

#### 5. การควบคุมเอกสาร

| เวอร์ชั่นเอกสาร       | 1.0                                                                               |
|-----------------------|-----------------------------------------------------------------------------------|
| อัปเดตเวอร์ชั่นล่าสุด | 7 มีนาคม 2025                                                                     |
| ผู้ประสานงาน          | หากมีคำถามอื่นเกี่ยวกับเนื้อหาของเอกสารฉบับนี้ กรุณาติดต่อ Corteva Procurement    |
|                       | ผ่านฝ่าย <b>สนับสนุน</b> ของ <u>Corteva SAP Ariba Supplier information portal</u> |
| เจ้าของเอกสาร         | เอกสารฉบับนี้เป็นของ The Corteva Procurement Organizition                         |
|                       | ห้ามมิให้มีการคัดลอกส่วนใดส่วนหนึ่งของเอกสารนี้ หรือเก็บในระบบเรียกคืน            |
|                       | หรือเผยแพร่ในรูปแบบใดๆ หรือโดยวิธีการใดๆ ไม่ว่าจะเป็นทางอิเล็กทรอนิกส์ ทางกลไก    |
|                       | การคัดสำเนา การบันทึกเสียงหรือภาพ หรือวิธีอื่นๆโดยไม่ได้รับความยินยอมล่วงหน้าจาก  |
|                       | Corteva                                                                           |